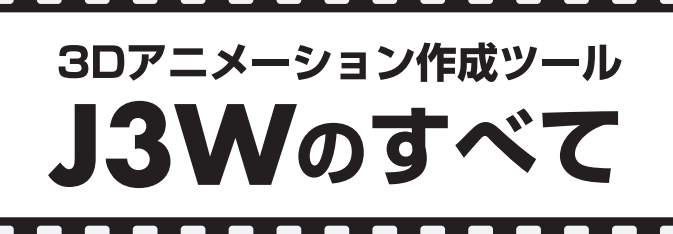

水谷純 mizutani.jun@nifty.ne.jp http://www.nk.rim.or.jp/~jun/

### J3Wとは?

「3Dゲームを作りたい!」と思っている人はいませんか? J3Wシリーズは、まさにそんな人に向けて用意された、3次元 アニメーションプログラムを作成するための環境です。ここで はその中の1つ、「J3W for Linux Ver.6.42」について解説してい きます。また、作成したアプリケーションは、同じシリーズの 「J3W for Windows 95 Ver.4.42」を使って、Windows 95/98/NT でも実行可能となっています。

Linuxで3Dグラフィックス表示を伴うプログラムを作成す るには、通常、Mesa(OpenGL互換フリーライブラリ)などの 3次元ライブラリを使ってC言語で作成することになります。 しかし、プログラミング初心者の方は、Cなどのプログラム言 語を何とか理解できるようになって、雑誌や書籍を頼りに OpenGLのサンプルプログラムを動かせても、次に「フライト シミュレータ」や「格闘ゲーム」を作ろうとしたときに、どうし たらいいか分からなくなるのが普通ではないでしょうか? 例えば、1つの物体を表示して回転させることは、3Dライブ ラリを使用しても比較的簡単に実現できます。しかし、独立 して運動する複数の物体を表示するには、物体ごとに位置、 速度、そのほかの状態を保持しておく必要があります。その ため、通常はまずデータ構造の設計に頭を悩ませることにな ります。

そこでJ3Wの出番です。J3Wを使用して3次元アニメーション のプログラムを作成する場合、3Dライブラリ(例えば、 DirectX、OpenGL)を使用する上で必須となる、「三角関数」や 「行列」を意識する必要は全くありません。J3Wでは物体ごとの 位置、速度、姿勢といった情報は個々の物体自身が知っていま す。「1秒間で90度右を向く」、「瞬間的に30度上を向く」、「30秒 間で100メートル前進する」といった物体の動きと速さを、Java 風の文法を持った3次元アニメーション専用のオブジェクト指 向言語「j3c」でプログラムとして作成します。j3cは3次元アニ メーション専用言語のため、表示の方法や表示速度を気にする ことなく、常に指定した時間で動作します。高速なコンピュー タでは滑らかに、遅い環境でもそれなりに表示されるのです。 3次元アニメーションというと速いマシンが必要と思われがち ですが、J3WはX1ibのみで作成されているため、100MHz版 Pentium程度でも十分動かしたり遊んだりできます。

 また動作の高速化のため、テクスチャマッピング、パンプ マッピングなどリアルな3D CGを作成するために必要な機能 はサポートしていませんが、リアルタイムに視点、光源、物 体を自由に動かせる3次元アニメーションを作成できます。光 源の種類を変更したり、スペキュラ強度を変更したりするこ とももちろん可能です。3Dプログラミングの入門や本格的な 3Dアプリケーションを作成する前に、簡単にテストしてみる 「3Dプロトタイピングツール」には有効でしょう。慣性速度、 角速度、重力加速度を物体ごとに設定することが可能なので 物理シミュレーションも作成できます。

そして、J3W付属の入門用ドキュメント中のサンプルを改 造して試している間に、オリジナルのプログラムのアイデア が生まれてくるはずです。プログラミングは、書籍を読むよ り実際に試してみるほうが、ずっと簡単に習得できます。

「プログラムなんてしたことはないが、3次元アニメーションには興味がある」という人も、J3Wでオブジェクト指向プロ グラミングとアセンプラによるプログラミング、さらに3次元 アニメーションを同時にマスターで きるかもしれません。オブジェクト が「すべて目に見える物体」となって いるため、オブジェクト指向言語と 聞いて尻込みしてしまう人でも、抽

象的なオブジェクトで悩むことはありません。

またLinux版J3Wのライセンスは、Free Software Foundation のGPLを採用しています。J3W自身の使用や改造、また改造 したものを配布することは、そのソースを公開する限り自由 に行なって構いません。ライセンスの詳細はパッケージに含 まれていますので、詳しくはそちらを参照してください。

## **J3W**の構成

全体的な流れは、図1で示すように通常のプログラミングと 変わりません。コンパイルは「j3c」、アセンブルは「j3dasm」、 そして実行は「j3w」という流れです。

. . . . . . . . . . . . .

コマンドとしてのj3wは、仮想CPUのエミュレータとなって います。この仮想CPUは3次元空間で形を持つことができ、さ らに自己増殖、自己消滅できる特殊なCPUとなっています。 そのCPUの命令をj3dasmというアセンプラが生成し、そのア センプラ用のコンパイラとしてj3cがあります。

「3次元空間に存在する物体は、それぞれコンピュータにコン トロールされている。その空間を表示するコマンドがj3wであ る。それらのコンピュータの動作を指定するためにJ3C言語を 使う」ということです。図1中のABC.j3?はファイル名で拡張子 の?」の部分が異なっていることに注意してください(ファイル 名ABCは単に例として挙げているだけです)。下の例で最終的 に生成されたABC.j3dは、32bitの16進数が並んだテキストファ イルとなります。このABC.j3dを j3wで実行することにより、 3次元アニメーションが実行されます。実行時にはデータであ る「???.j3d」と「j3wコマンド」以外は必要ありません。また用語 の使い方としては、「J3W」がJ3Wシステム全体を指し、「j3w」は

アニメーションを同時にマスターで 実行例1 j3w-642ディレクトリの内容

| \$ ls    |            |         |         |      |      |            |                              |
|----------|------------|---------|---------|------|------|------------|------------------------------|
| COPYING  | README.euc | history | y.txt   | j3   | j3cc | j3opt.pl   | <pre>sample.txt source</pre> |
| Makefile | gpl.text   | html    | j3c_sci | ript | j3d  | j3w_script |                              |

j3wコマンドを示します。「J3C」はJ3C言語を意味し、「j3c」は コンパイラのコマンド名を表わしていることにします。

J3Wのすべて

# インストール

J3W をインストールするには、ソースをコンパイルする必要があります。基本的にはmake、そして「make install」と2つのコマンドを実行するだけと、非常に簡単ですから、自分でコンパイルしたことのない人もぜひ挑戦してみましょう。 意外と手軽に行なえることがすぐに分かるはずです。どのLinuxディストリビューションでもインストール作業は同じですが、手元にインストール直後の状態の「LASER5 Linux 6.0 Rel2.0」があったので、実際にインストールした手順に沿って説明します。ディストリビューションが違っていても、シェルプロンプトの表示が異なるだけですので、あまり気にする必要はありません。またここではユーザー「jun」のホームディレクトリ/home/jun/で作業を行なっていることにしますが、どのディレクトリで作業しても構いません。

まず、「j3w642.tar.gz」というファイルを解凍(展開)します。

\$ tar zxf j3w642.tar.gz

解凍されると「j3w-642」というディレクトリができますか ら、そこへ移動しましょう。

\$ cd j3w-642/

ディレクトリ内のパッケージ内容を一応確認してみます。 1sコマンドを打ち込むと、実行例1のように表示されます。

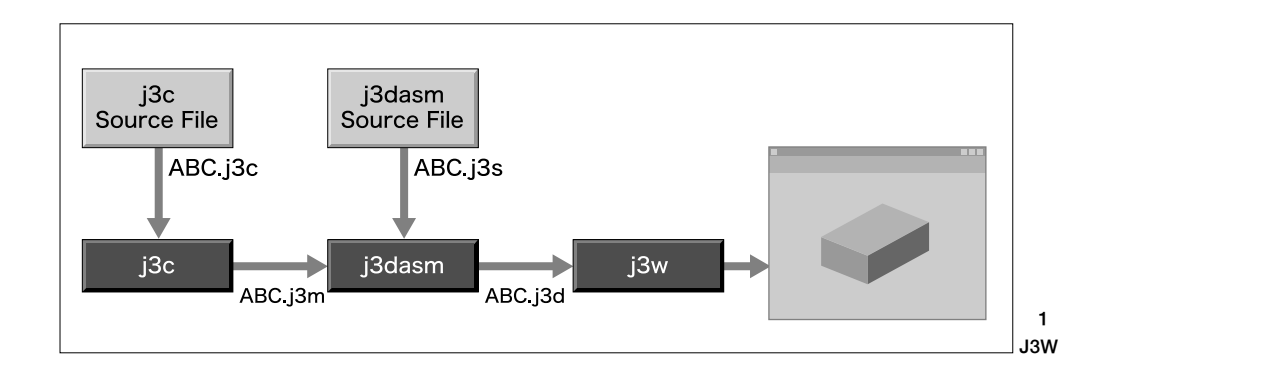

「README.euc」というドキュメントにインストール方法と 簡単な使用法が書いてあります。htmlディレクトリ内にはさ らに詳細なドキュメントがあります。「index.html」がJ3Wの 紹介と総目次になっていますので、必ず読んでください。

では、コンパイルといきましょう。これはmakeコマンドー 発でOKです。

#### \$ make

コンパイルは数分以内に終了するはずです。次の操作は特 に実行する必要はありませんが、パイナリ(コマンド)のサイ ズが小さくなります。

#### \$ make strip

インストール先の/usr/local/binディレクトリは、一般 ユーザーに対して書き込み権限を許可していませんから、イン ストールするにはスーパーユーザー(root)権限が必要になりま す。suコマンドでスーパーユーザーに変身しましょう。

\$ su

Password:(パスワードを入力する)

ここでパスワードを入れてリターンキーを押すとOKです。 これでスーパーユーザーになれたので、さっそくインストー ルのためのコマンドを実行することにします。

# make install

これで/usr/local/bin/に「j3cc」、「j3」、「j3c」 「j3dasm」、「j3w」、「j3opt.pl」の6つのファイルがインストー ルされます。もしJ3Wが不要になった場合には、これらの6つ のファイルを削除するだけでアンインストールが完了しま す。Red Hat系のディストリビューションであっても、/usr/ local/bin以下に自分でインストールしたファイルはRPMの 管理外なので、勝手にコンパイルしてインストールしても問 題ないでしょう。

筆者が利用している、LASER5 Linuxの場合にはインストー ル作業はこれで終了です。実際に使ってみるために、再び元 のユーザーに戻ります。

# exit

解凍したj3w-642ディレクトリには、サンプルのソースや J3C用のライブラリ、J3Wに関する解説などJ3Wを使う上で有 用な情報が含まれています。J3Wが不要になるまで残してお いたほうがいいでしょう。しかしJ3Wのインストール作業の 中間結果などは不要ですから、次のコマンドを実行しておく と少しディスクが節約できます。

\$ make clean

ディストリビューションによっては、コマンドの検索パス に/usr/local/binが含まれていない場合があります。コマン ドの検索パスは echo \$PATH」で確認できます。

\$ echo \$PATH
/usr/local/bin:/bin:/usr/bin:/usr/X11R6/bin:/
home/jun/bin

LASER5 Linuxでは/usr/local/binが含まれているのですぐに 実行可能です。もし/usr/local/binが含まれていない場合は、

\$ export PATH=/usr/local/bin:\$PATH

を実行しましょう。あるいは、毎回検索パスを指定するのが 面倒な場合は~/.bashrcなどに

export PATH=/usr/local/bin:\$PATH

を追加してください。

## サンプルの実行

. . . . . . . . . . . . . .

オリジナル3Dアニメーションを作成するためには、自分で プログラムを行なう必要がありますが、その前にまずJ3Wで 何ができるかサンプルで確認してみましょう。j3w-642/j3d ディレクトリには、すぐに実行できるサンプルが多く用意さ れています。ちょっとのぞいてみましょう(実行例2)。

拡張子がj3dのファイルが48個あります。ここでもしXサー パ(以下X)を起動していない場合は、以下のような感じで、な るべく多くの色が使えるように指定して起動しておきます。

\$ startx -- -bpp 16

この理由は、動作しているXの色数で表示品質が決まるためで す。8bpp(256色)の画面モードでも実行できますが、J3Wの ウィンドウをアクティブにするとほかのウィンドウの色が変わ ります。また8bppではスペキュラが無効になってしまいます。

実行するにはj3wコマンドを使用しますが、サンプルの \*.j3dでは日本語を使用しています。「kterm」または「rxvt」な どの日本語が表示できるターミナルウィンドウから実行して ください。「xterm」や「Gnome」のターミナルでは出力される文 字が化けます。ktermが開いていない場合はターミナルウィン

| \$ cd j3d<br>\$ ls |            |            |             |              |            |
|--------------------|------------|------------|-------------|--------------|------------|
| FRAME_1.DAT        | flight.j3d | list12.j3d | list9.j3d   | list_4.j3d   | pose.j3d   |
| FRAME_2.DAT        | hand.j3d   | list13.j3d | list_10.j3d | list_5.j3d   | random.j3d |
| FRAME_3.DAT        | hsort.j3d  | list2.j3d  | list_11.j3d | list_6.j3d   | taco.j3d   |
| ball.j3d           | human2.j3d | list3.j3d  | list_12.j3d | list_7.j3d   |            |
| testcalc.j3        | d          |            |             |              |            |
| bcolor.j3d         | line.j3d   | list4.j3d  | list_13.j3d | list_8.j3d   | tubo.j3d   |
| body.j3d           | line2.j3d  | list5.j3d  | list_14.j3d | list_9.j3d   | while.j3d  |
| color.j3d          | list1.j3d  | list6.j3d  | list_15.j3d | manual2.j3d  |            |
| cube.j3d           | list10.j3d | list7.j3d  | list_2.j3d  | multiprc.j3d |            |
| falcon.j3d         | list11.j3d | list8.j3d  | list_3.j3d  | note.j3d     |            |

実行例2 j3w-642/j3dディレクトリ内の サンプルファイル

J3Wのすべて

#### ドウから次のように入力してktermのウィンドウを開きます。

#### \$ kterm &

ktermのウィンドウでフライトシミュレータを実行してみま しょう。

#### \$ j3w flight.j3d

実行が始まると、ktermウィンドウに簡単な使用法が表示され、新たに開いたウィンドウでフライトシミュレータが表示 されます(画面1)。最初はオートパイロットモードとなってい て、MキーとESCキー以外の入力を受け付けない状態になっ ています。また視点は空中に固定された位置にあり、飛行速 度は意識的に遅くしてあります。Mキーを押してマニュアル モードに変更するとキー操作できるようになります(画面2)。

Y、U、H、G、J、N、Tキーでカメラの位置が変わり、F キーで位置固定の視点に切り替わります。カーソルキーとK、 Lキーで方向転換、Sキーがキャノン発射で、弾が飛行船に命

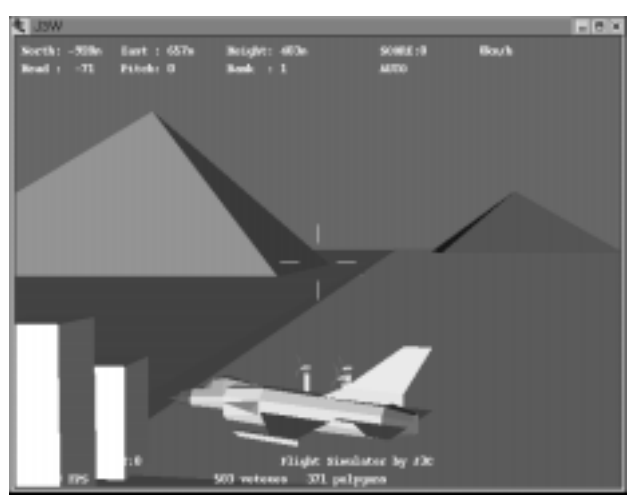

画面1 簡易フライトシミュレータ実行例

中するとスコアが上がり、標的の飛行船が消滅します。終了 するには ESCキーを押してください(画面2)。詳細は 「flight.j3c」というファイルを参照してください。

グラフィックが表示されているウィンドウをXボタンなどで 強制的に閉じたような場合や、ターミナルウィンドウで Ctrl+Cキーで強制終了した場合、まれにターミナルで文字入 力を受け付けないような状態になる場合があります。このと きはEnterキーを押したあとに、画面上で見えなくても

#### j3w(このあとEnterキー)

と入力して、引数なしでj3wを起動してください。

J3W ver.6.42 2000 Jun Mizutani usage : j3w file

と表示した後に正常な状態に戻ります。

では、さらにもうひとつサンプルを実行してみましょう。

\$ j3w pose.j3d

ポーズエディタが起動します。「pose.j3d」は人体モデルの アニメーションのサンプルです(画面3)。人体モデルのポーズ

| € isterne                                                                                                    |  | × |
|----------------------------------------------------------------------------------------------------|--|---|
| J3W var.6.40 3989 Jun Mizutani<br>Execute file : flight.j3d<br>鶴島フライトシミスレータ                                                                                                    |  |   |
| 有一種作                                                                                                    |  |   |
| ビッチ(回転 La) [Daw]<br>ビッチ(回転 Laft] [Daw]<br>イッチ(回転 Laft] [Piight]<br>インク回転 N]<br>手動機構 N]<br>自然 Space]<br>影子 Laft<br>「一店ではな P]<br>取得する場合の位置 [00右展<br>(11右展<br>(11右展<br>11] 古沙クビット<br>[] |  |   |

画面2 マニュアルモードでの操縦キー設定

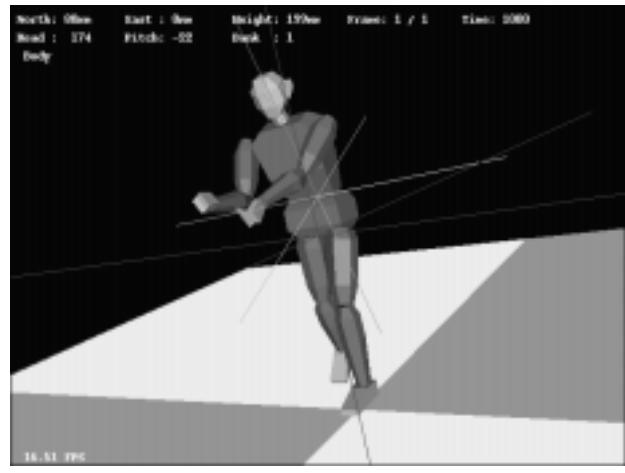

画面3 人体モデルアニメーションのサンプル

を作成してアニメーションとして再生させ、ファイルに保存 できます(画面4)。pose.j3dを起動して2を押したあと、Mを 押してください。サンプルのアニメーションが起動します。 どうですか? これで、格闘ゲームを作ってみたくありませ んか? J3Wで必要な知識を身につければ、それは夢ではあ りません。pose.j3dはESCキーで終了します。使用法の詳細 はpose\_man.htmlを参照してみましょう。

以上のサンプルを、450MHz版Celeron、RivaTNT、 XFree86 4.0といった組み合わせの環境で実行すると、1秒間 に150フレーム以上の表示速度になります。J3Wはインタプ リタ系の環境ですが、速度の心配はまったく不要というわけ です。

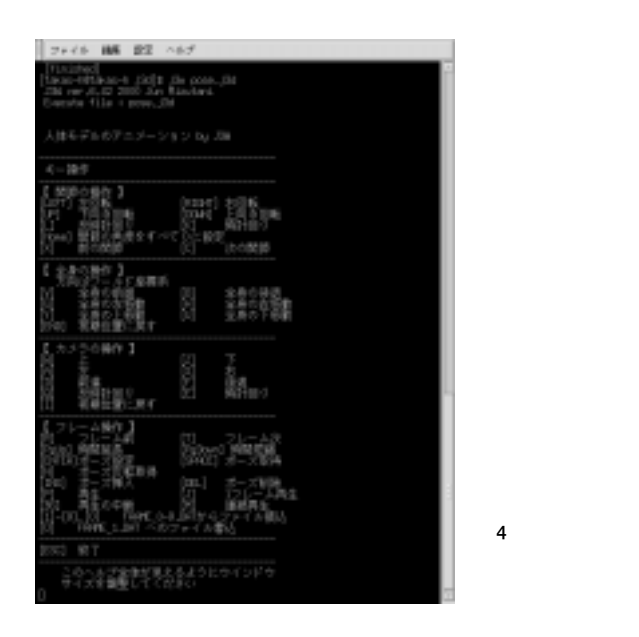

j3cのプログラムの作成と実行 . . . . . . . . . . . . .

ここからはもう少し突っ込んだ話をすることにして、 「prog.j3c」というソースファイルをコンパイルして実行する までを解説していきましょう。

Java風のプログラミング言語、J3Cで書かれたプログラム (prog.j3cとします)を、まずコンパイラであるj3cコマンド でコンパイルします。

\$ j3c prog.j3c

これで「prog.j3m」というファイルができます。これは仮想 CPU用のアセンプリ言語のファイルなのでj3dasmというアセ ンプラでアセンプルします。

\$ j3dasm prog.j3m

これでj3w コマンドから実行可能な「prog.j3d」が生成されま す。あとは

\$ j3w prog.j3d

で実行できます。しかし、J3C言語のプログラムを修正する たびにコンパイル、アセンブル、実行では面倒です。そこで j3ccというシェルプログラムが用意されています。コンパイ ルとアセンブルを同時に行ないたい場合は次のように指定し ます。

#### \$ j3cc prog.j3c

これでprog.j3mとprog.j3dが生成されます。さらに、コンパ イルとアセンブル、j3wの実行まで行ないたい場合は

\$ j3cc -r prog.j3c

とします。すると、j3w prog.j3dの実行まで自動的に行なわ れ、j3cのソースを直接実行できるような環境となります。 j3cのソースに構文エラーがある場合、またj3dasmのアセン プリソースにエラーがある場合は、エラーを見つけた段階で エラーを表示してj3ccスクリプトは終了します。

Perlが使用できる環境ならばj3opt.plでj3cの出力ファイル \*.j3mを最適化(10%~15%)して、「\*.j3o」に変換することが できます。このj3oという拡張子のファイルは、j3mやj3sと 同じくj3dasmの入力に使用できます。j3opt.plはPerlスクリ プトです。/usr/bin/perlディレクトリ以外の場所にPerlが インストールされている環境では、j3opt.plの1行目を変更 してください。またj3dファイルも小さくすることができます が、この場合は、実行速度にはほとんど影響はありません。 あまり挑戦する必要はないでしょう。

ちなみに、j3のほうば Tc1/Tk 」で実験的に作成したj3dasm とj3wのGUIフロントエンドとなっています。

## 最小のプログラム

ここでは、実際にJ3C言語でプログラムを作成してみましょう。条件分岐や代入文などの文法は既存のプログラム言語と よく似たものになっているため、C、Pascal、Java、Visual Basicなどでプログラミングの経験を持っている人ならば習得 は容易です。J3Cは、それらの中でも、文法的にはJavaに最も 近いものになっています。J3Cが3Dアニメーション専用と なっているのは、複数のクラスが目に見える物体として同時 に動作できる点と、3Dアニメーション専用の組み込み関数が 多く用意されている点です。

以下に示す例はJ3Cの最小のプログラムで、実行しても何も しない無限ループとなっています。終了させるためには Ctrl+Cキーなどで強制的に終了させる必要があります。あえ て実行する必要もありませんが、この形を覚えておいてくだ さい(リスト1)。

このリスト1で示されるように、J3Cのプログラムではmain クラスが必須であり、各クラスにはINIT、RUN、EVENTの3つ のメソッドが必須となります。J3Cではクラスが実行の単位 で、物体の1つ1つがクラス内で定義されたように動作しま す。ここで定義された関数をメソッドと呼びます。

任意の名前のクラス、メソッドを宣言できますが、プログ ラムには1つのmainクラスが必要で、各クラスは必ずINIT、 RUN、EVENTメソッドが定義されている必要があります。main クラスとINIT、RUN、EVENTメソッドは特別な意味を持つと覚 えておいてください。クラスは継承することができるため、 基底クラスで宣言されていれば、すべてのクラス宣言で INIT、RUN、EVENTの3つのメソッドを記述する必要はありま せん。今回はページ数が限られていますため、ここではこれ 以上説明は行ないません。詳細はパッケージ中の j3c\_spec.htmlを参考にしてください。

J3Cでは、mainクラスは最初に自動的にインスタンスとして

#### リスト1 J3Cの最小のプログラム例

| class main {              | // クラス宣言  |
|---------------------------|-----------|
| <pre>int INIT() {}</pre>  | // メソッド宣言 |
| <pre>int RUN() {}</pre>   | // メソッド宣言 |
| <pre>int EVENT() {}</pre> | // メソッド宣言 |
| }                         |           |

生成され、INITメソッドが最初に実行されます。INITメソッ ドが終了すると次にRUNメソッドが繰り返し実行され、ほかの クラスインスタンスからのメッセージを受信した場合にか ぎってEVENTメソッドが実行されます。上記の例では、 「INIT()、RUN()、RUN()、RUN()......」というように強制終了 されるまで実行します。

<u>」3</u>Wのすべて

通常のプログラムでは、mainクラスのINIT、RUNメソッド、 またはそれらから呼ばれたメソッドが、別のクラスのインス タンスを生成し、生成されたインスタンスは独立して自分の クラス宣言の定義にしたがって「INIT()、RUN()、RUN()、 RUN().....」などを実行します。J3Cのプログラムの実行中は 複数のインスタンスがRUNを実行し続けます。メッセージを受 信した場合だけEVENTを実行して、その後RUNを繰り返し実行 します。

## Hello World

次のプログラムは、「Hello World」という文字列をターミ ナルウィンドウに表示するだけのプログラムです。グラ フィックウィンドウは開きません(リスト2)。

「String」は文字列表示用の組み込み関数です。Char(13)は 改行文字を出力します(Linux版では13[CR]は10[LF]に内部で 変換されます)、Stringで「Hello World」を表示し、Char(13) で改行してStopで終了します。

/\*と\*/に囲まれた部分と//から行末まではコメントなの で、入力する必要はありません。短いプログラムなのでお気 に入りのエディタで実際に入力して、「list\_2.j3c」という ファイル名で保存してください。直接実行するために次のよ うに入力します。

\$ J3cc -r list\_2.j3c

もしなんらかのエラーで中断する場合は、入力したプログ ラムとリスト2を何度もよく見比べてみましょう。実は、「俺 は間違っているかもしれない」と悟るのが、プログラミング上

#### リスト2 「Hello World」プログラム例

| class ma | ain {                             |
|----------|-----------------------------------|
| int      | INIT() {                          |
|          | <pre>String("Hello World");</pre> |
|          | Char(13);                         |
|          | Stop();                           |
| }        |                                   |
| int      | RUN() {}                          |
| int      | EVENT() {}                        |
| }        |                                   |

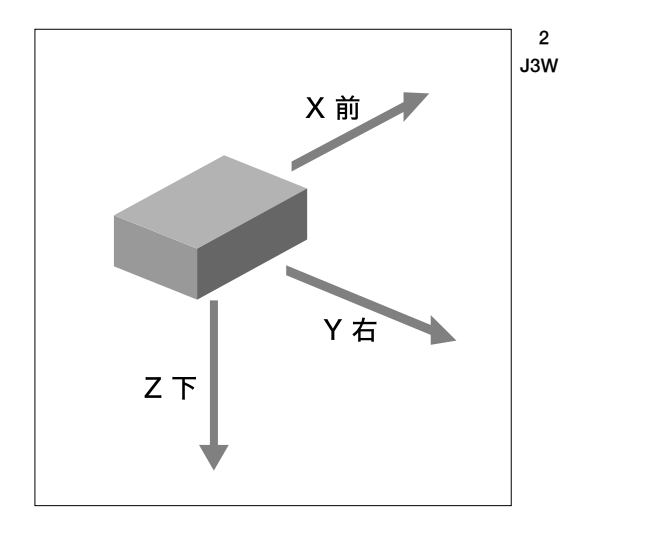

#### リスト3 物体の表示・動作プログラム例

| class Triangle {                               |                           |
|------------------------------------------------|---------------------------|
| final int color1 = 6;                          | // 面の色指定                  |
| final int color2 =14;                          |                           |
| <pre>int INIT() {</pre>                        |                           |
| <pre>NewObject(6, 2);</pre>                    | // オブジェクトの生成 6頂点 2面       |
| DefPoint(0, 0, 500);                           | // 頂点0 三角形の頂点座標を登録        |
| DefPoint(0, 500,-500);                         | // 頂点1                    |
| DefPoint(0,-500,-500);                         | // 頂点2                    |
| DefPoint(0, 0, 500);                           | // 頂点3 頂点0と同じ             |
| DefPoint(0, 500,-500);                         | // 頂点4 頂点1と同じ             |
| DefPoint(0,-500,-500);                         | // 頂点5 頂点2と同じ             |
| <pre>DefPlane(color1, 3, 0,</pre>              | 1, 2); //面の定義 表から見て左回りに指定 |
| DefPlane(color2, 3, 5, 4                       | 1, 3);                    |
| ClearRegisters();                              | // RX - RBに0を代入           |
| SetPosition();                                 | // 初期位置と角度の設定             |
| }                                              |                           |
| int RUN() {                                    |                           |
| RotHead(6000, 2880);                           | // 6秒間で360度回転             |
| <pre>DeleteObject();</pre>                     | // オブジェクト                 |
| Stop();                                        | // 全インスタンス終了              |
| }                                              |                           |
| int EVENT() {}                                 | // メソッド宣言                 |
| }                                              |                           |
| close main f                                   |                           |
| int INIT() 1                                   |                           |
| $\frac{1111}{1111} \frac{1111}{1} \frac{1}{1}$ |                           |
| NewObject $(0, 0)$ :                           | // 祖占田オブジェクトの生成           |
| ClearBegisters():                              | // RX - RBに0を代入           |
| BX = -2000.                                    | // 位置の指定 20メートル後方         |
| SetPosition():                                 | // 位置と角度を視占に設定            |
| See():                                         | // このオブジェクトが見る            |
| BackgroundColor(0x000).                        | // 省暑色を里に設定               |
| GraphMode():                                   | // グラフィックウィンドウを聞く         |
| }                                              |                           |
| int RUN() {                                    |                           |
| Wait():                                        |                           |
| int EVENT() {}                                 | // メソッド宣言                 |
| }                                              |                           |
| }                                              |                           |

達のコツなのです。

リスト2中のStop()は、すべてのインスタンスを終了させ る組み込み関数です。インスタンスとは、クラスの定義に基 づいて実際に動作している部分です。J3Cでは、多くの仮想 CPUが、複数のクラスからなる1つのJ3Cプログラムを同時に 実行します。プロセスやスレッドという概念に近いものと考 えてもらうといいでしょう。J3Cでは、すべてのインスタンス が終了した時点でプログラムが終了します。この場合は1つの インスタンスしか存在しないので、自分を終了させる delete()組込み関数でもプログラムは終了します。しかし通 常は、ほかのインスタンスの数も寿命も分からないため、プ ログラムを終了させる場合には、プログラムを終了させる責 任のある(例えばキー入力を処理する)インスタンスがStop()

> を実行するようにしたほうが良いで しょう。

例えばこの例では、Stop()がない と、INIT実行後にRUNが繰り返し実行さ れます。RUNの中にStop()を置くこと もできます。INIT実行後、最初のRUNの 実行時にプログラムは終了します。

. . . . . . . .

#### 物体の表示

では、いよいよ3次元空間で物体を 動かしてみましょう(リスト3)。3次 元の世界で物体を表示する場合は、 空間内に「物体」と「その物体を見てい る物体(視点)」が存在する必要があり ます。また、「1つのインスタンス」は 「1つの物体」になることができます。 従って、ここでは最低でも2つのイン スタンスが必要になってくるわけで す。さらに、視点と物体では動作が 異なるため、クラスも2つ必要になり ます。以下の例では、自動的に生成 されるmainクラスのインスタンスが 空の(形のない)物体を生成し、 位置 をSetPosition組み込み関数で設定し て、See組み込み関数で視点を取得し ます。このインスタンスが「目」とな り、2番目のインスタンス (Triangle)は三角形のオブジェクト となります。

次に、位置を指定するために座標を指定します。すべての 物体はそれぞれ自分の向いている方向を基準として、前がX、 右がY、下がZの増加する方向です。これを座標系と呼びま す。回転はZ軸回りの回転(右を向く)をヘッド回転、Y軸回り の回転(上を向く)をピッチ回転、X軸回りの回転(首を右に傾 ける)をパンク回転と呼びます(図2)。

J3Wの中には、1つだけ常に存在する固定された特別な座標 系があり、すべての物体の座標系の基準となっています。北 を向いて立ち、北がX、東がY、下がZとなるわけです。これ を「ワールド座標系」と呼び、クラスごとに重力を設定できま すが、重力は物体の姿勢に関係なくワールド座標系の下方向 (Zが正の方向)に働きます。

ここで使用している座標系は航空力学で使用されるNED系 (X:North[前]Y:Eas([右]Z:Down[下])で、3次元グラ フィックでよく使われる座標系とは異なりますが、地上の建 造物のように広がりのある空間では高さ情報を最後に持つ座 標系のほうが読みやすいと思います。座標値は符号つき32bit 整数の範囲(±20億)が可能です。とりあえず、最初のうちは あまり難しく考えず、「前がX、右がY、下がZ」とだけ覚えて おくといいでしょう。

クラスmainでは、自動的に実行されるINITメソッドの冒頭 で、クラスTriangleのインスタンスをnew()組み込み関数を 使って生成しています。これでクラスTriangleのインスタン スは実行を始めます。2つのインスタンスが同時に動き始めま すが、文章では視点となるmainクラス(のインスタンス)の動 作から説明します。

視点には頂点も面も必要ないので、頂点と面の数を0として 「見えない物体」を生成しています。ただし、表示されなくても SetPositionで設定された位置と角度の情報を持ちます。ま た、引数をレジスタ変数(RX、RY、RZ、RH、RP、RB)で渡す必 要のある組み込み関数がいくつもあります。レジスタ変数とは 仮想CPUのレジスタを直接扱う変数です。組み込み関数は仮想 CPUの命令に1対1に対応しているため、レジスタを直接操作 する変数があるほうが都合が良かったので採用しています。

SetPositionには、位置座標(RX,RY,RZ)と角度(RH,RP,RB)を レジスタ変数に設定して呼び出すことで、視点の位置と角度 を指定します。ClearRegisters()はRX、RY、RZ、RH、RP、 RBをすべて0にする関数です。

See()を実行したインスタンスから見た光景がウィンドウに 表示されます。実際に表示するためにはGraphMode組み込み 関数を実行して、グラフィックウィンドウを開く必要があり ます。この組み込み関数は、どのインスタンスが実行しても 構いませんが、複数のウィンドウを開くことはできません。 INITメソッドの仕事は以上です。この例では視点は移動しな いためRUNメソッドでは終了イベントを待っているだけです。

J3Wのすべて

クラスTriangleのインスタンスは、INITメソッド中で NewObject()組み込み関数を使って、Triangleに形状を生成 するための用意をします。NewObject()の引数には最大頂点 数と最大面数を与えます。頂点数、面数は実際に使用する数 より多くても問題ありませんが、少ないとエラーが発生しま す。形状の定義はDefPoint組み込み関数でX、Y、Z座標を指 定して1つずつ頂点を登録します。頂点番号はオブジェクトご とに0から登録順に付けられます(VertexRelative組み込み関 数で変更可能)。

そして、DefPlane組み込み関数で色、頂点数、頂点番号列 を指定することで面を定義します。面には表と裏があり、 DefPlane組み込み関数1つでは、裏からは不可視になります。 ここでは頂点を6個登録して、三角形の裏表の面を作成してい ます。

1つの平面の表と裏を表示するために、頂点を表と裏の面で 共有して面を設定することができますが、なるべく1つの平面 の表と裏の頂点を共有させないでください。リスト3では同じ 頂点を2回ずつ登録しています。1平面の表と裏ではなく、例 えば立方体の頂点のような場合には、頂点の共有は全く問題 ありません。しかし、1つの平面の表と裏で頂点を共有する と、頂点ごとに法線ペクトルを与える必要がある環境では問 題となる可能性があるためです。すでにWindowsのDirectX版 (obsolete)で問題になりました。Linuxでも、今後Mesa (OpenGL)版を作成するときのための予防線です;-)。

三角形の物体の運動はRotHead(6000, 2880)で指定してい ます。この場合6秒間で360度ヘッド回転(2軸回り)して終了し ます。回転速度を変更して実際に試してください。さらに、 Up、Forwardなどの組み込み関数を順次実行することで、い ろいろな動きを与えることができます。

## 終わりに

今回は、J3Wの特徴、インストール、サンプルの実行方法 とJ3C言語のプログラミング例について簡単に解説しました。 J3W パッケージには1Mbytesほどのサンプルソースとドキュ メントが付属しています。プログラミングの経験者ならば文 書よりプログラムソースを読んだほうが理解が早いかもしれ ません。

J3WのWebページ、また添付ドキュメントでは、J3C言語に 関してもう少し詳しく解説しています。どんどん勉強して、 3Dアニメーション作品や3Dゲームの制作を目指しましょう!